## **CONSTANCIA DE DEUDA**

6

-

誌

os Trám

Máximo 1000 caracteres

Si desea adjuntar un documento que sustente la solicitud, haga clic aqui

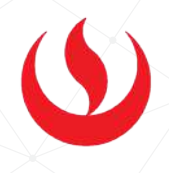

## IMPORTANTE Selecciona la modalidad de pago "Pagar en banco" y, a continuación, aparecerá una pantalla que indica el registro del trámite y el monto a pagar. Solicita este documento si necesitas acreditar tu estado UPC VIRTU@L financiero en UPC. • Puedes solicitar esta Constancia para sustentar el monto Solicitud de servicios adeudado con la Universidad. La constancia solo se emite con firma digitalizada. Seleccione la modalidad de pago • Recuerda que tienes 1 día útil para realizar el pago en los bancos El precio del trámite es de S/ 35. autorizados. Pagar en banco Regresar Cerrar **REGISTRO DEL TRÁMITE:** Solicitud de servicios Tiene 1 días útiles para cancelar en los bancos autorizados indicados en el correo que le está llegando la suma de S/ 35. Ingresa a MI UPC con tu usuario y contraseña. Número de solicitud: 28677520 Ciclo académico: 201902 Selecciona la opción Mis trámites > Otros Trámites > Fecha de la solicitud: 15/10/2019 **Otros Trámites** SOLICITUD PARA PROGRAMAS INTERNACIONALES OTROS TRÁMITES Cerrar Consultar estado En esta sección encontrarás otros trámites mite realizar solicitudes a los programa-Pealizar tramites d internacionales. Para mayor información, baz clic académicos y administrativos. Revisa las fechas vigentes, aqui VALIDACIÓN DEL TRÁMITE: 🚯 Realiza tu solicitud aquí 🕥 Realiza tu solicitud aqui Serás dirigido a Intranet, deberás seleccionar Ingresa a: Constancia de deuda e ingresar el sustento. Por MI UPC > MIS TRÁMITES > CONSULTAR ESTADO último, da clic en Enviar solicitud. Solicitud de servicios Fecha de solicitud: 15/10/2019 (ddimm/ses Aparecerá la solicitud de servicios que ingresaste. Datos personales Código del alumno: Apeilidos y nombres: IL EGIADO Seleccione el servicio de la solicitud. B Constancia de deuda La presente solicitud está dirigida a los alumnos de Pregrado y Pregrado EPE, vencida que el alumno(a) presenta con la Universidad a la fecha de la solicitud. Tu solicitud será atendida en un plazo de 8 días hábiles de realizado el pago. alizar trámites de carrera Trámites en proceso dos DESCRIPCIÓN DEL TRÁMITE NO SOLOTU FECHA DE INIC 1 EMISION DE CERTIFICADOS Y CONSTANCIAS 25703910 20186802 INCOMPLETO O Consulta de Convalidación de Asignatura

MISTIMANOES

翻

Ø Tiempo de respuestas de tràmites

25800940

SOLICITUD DE SERVICIOS

Actualizado a: octubre, 2019.

20180822